## Logowanie się na stronie frontowej DKAW i zakładanie subskrypcji

- 1. Wpisz adres <u>http://www.warszawa.oaza.pl/dk/v4</u>
- 2. Wpisz nazwę użytkownika oraz hasło. Kliknij Zaloguj.

|                                       | 👗 Login                                                                                                    |
|---------------------------------------|----------------------------------------------------------------------------------------------------|
| Domowy Kościć<br>Archidiecezji Warsza | oł<br>wskiej                                                                                               |
| CI DK AW AKTUALNOŚCI REJONÓW          | Szukaj Załóguj   • Nie pamiętasz hasła? • Nie pamiętasz nazwy?   • Załóż swoje konto! • Załóż swoje konto! |
| 1                                     | Materiały do tematu roku 2011/2012:                                                                        |

- 3. Po zalogowaniu, w prawym menu u góry pojawi się dodatkowe Menu użytkownika.
- 4. W Menu użytkownika wybierz Subskrypcja.

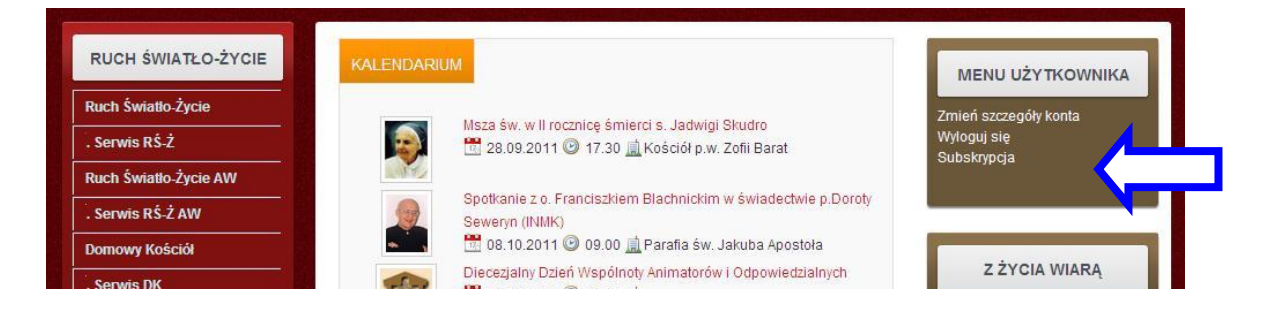

5. W oknie Subskrypcji wybierz kategorie, które chcesz subskrybować, m.in. swój rejon.
6. Potwierdź wybór, klikając *Subskrybuj*.

7. Na podany adres email zostanie wysłany automatycznie mail z potwierdzeniem założonej subskrypcji.

| RUCH ŚWIATŁO-ŻYCIE    | SUBSKRYPCJA                                            |
|-----------------------|--------------------------------------------------------|
| Ruch Światło-Życie    | Wybierz kategorie wiadomości, które chcesz otrzymywać. |
| . Serwis RŚ-Ż         | Twój e-mail: radoslaw.galbarczyk@wp.pl                 |
| Ruch Światło-Życie AW |                                                        |
| . Serwis RŚ-Ż AW      |                                                        |
| Domowy Kościół        | ☐Grodzisk<br>□Jelonki                                  |
| . Serwis DK           | Kana                                                   |
|                       | ☑Nadwiśtański                                          |
|                       | Północny                                               |
| DOMOWY KOŚCIÓŁ AW     | Ursynów<br>Ursus                                       |
| llistorio             | ☑ Aktualności DK AW                                    |
|                       | Oaz Rekolekcyjnych                                     |
| Formacja              |                                                        |
| Rejony                |                                                        |
| Kręgi                 | Subskrybuj                                             |